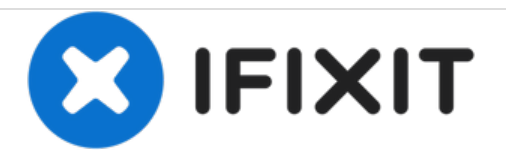

## 如何硬格式化 恢复出厂设置 Samsung Galaxy A5

Samsung Galaxy A5 -硬格式化 恢复出厂设置

撰写者: ZFix

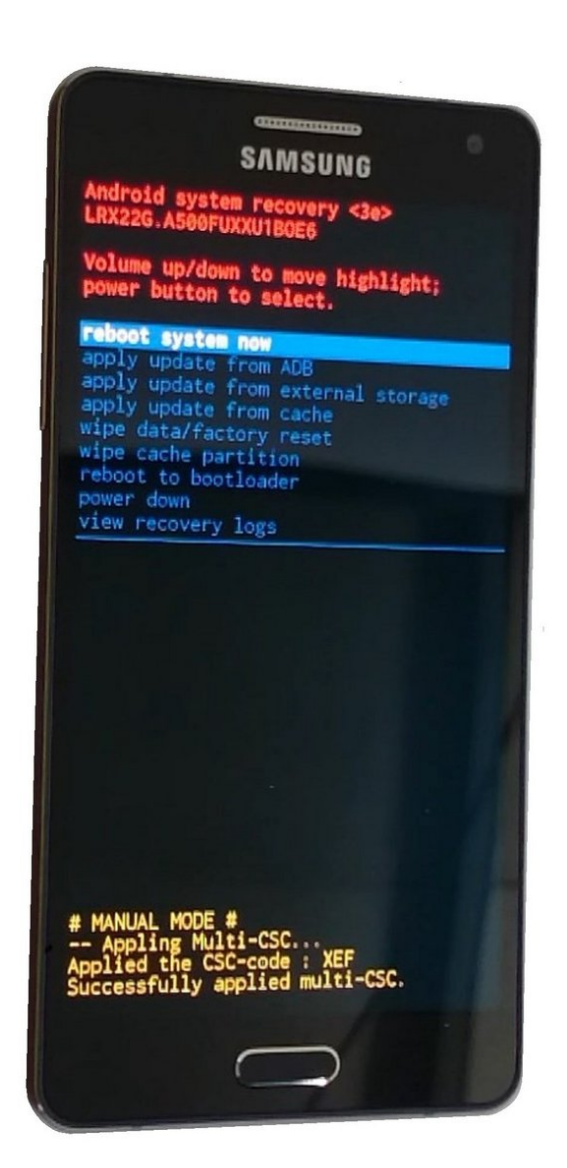

æ¤æ–‡æj£ç"Ÿæ^ã⁰Ž 2020-11-23 06:06:32 AM (MST)ã€,

## 介绍

Samsung Galaxy A5

若您的手机在锁屏下不能通过登入Google账户解锁或您的手机操作系统出现故障无法进行初始化时。

[video: https://www.youtube.com/watch?v=KdwqAZng2v4]

这一系列操作将会抹除您设备上的系统偏好设置、用户数据、第三方应用及第三方应用的应用数据, 而经过该操作后您的手机操作系统将会回到最初(您刚买到时)的状态。

æ¤æ–‡æ¡£ç"Ÿæ^于 2020-11-23 06:06:32 AM (MST)ã€,

## 步骤 1 — 如何硬格式化 恢复出厂设置 Samsung Galaxy A5

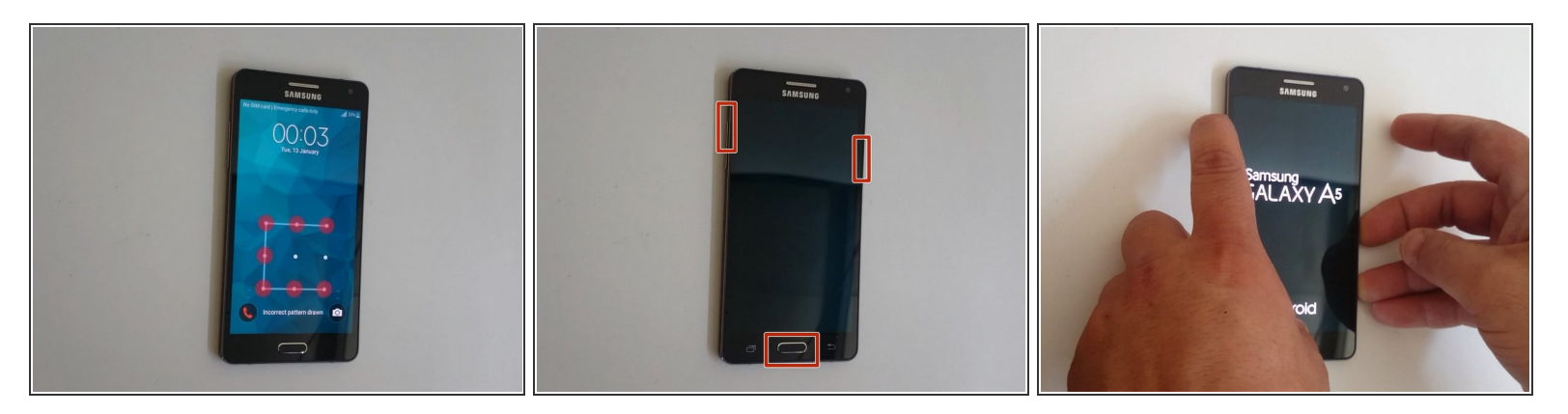

- 把手机关机
- 按住音量上键,主页键和电源键。
- 当您看到Galaxy标志时只松开电源按钮。

æ¤æ–‡æj£ç"Ÿæ^ä⁰Ž 2020-11-23 06:06:32 AM (MST)ã€,

## 步骤 2

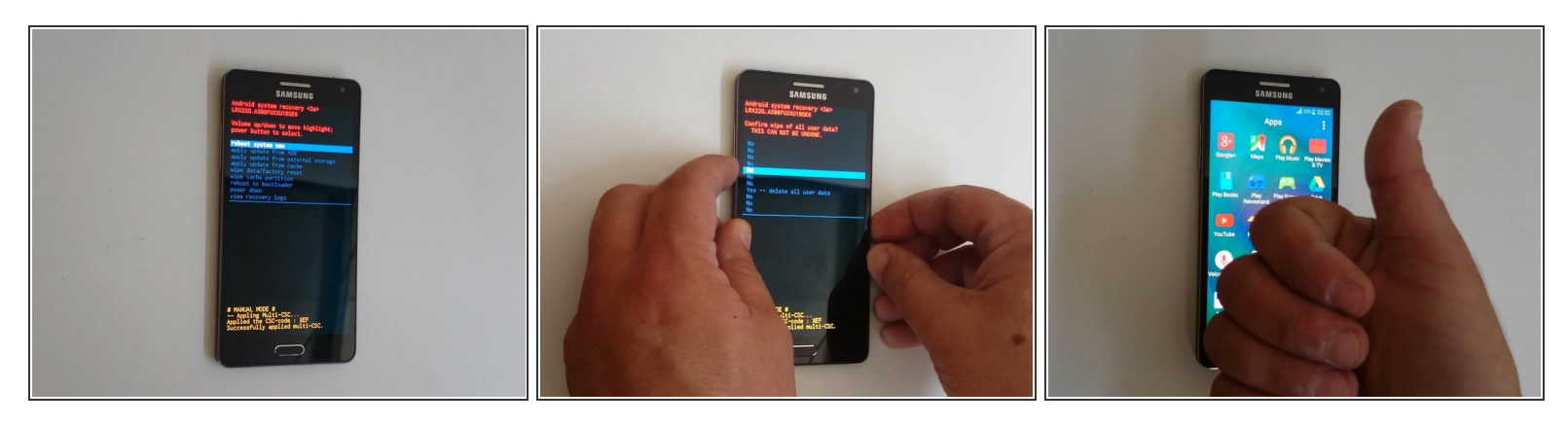

- 使用音量上键/下键进行导航并用电源键进行选择。
- 从安卓系统恢复菜单中选择:
  - 清除数据/回复出厂设置
  - 选择是--清除所有用户数据
  - 现在重启系统
- 就这样
- •
- 你搞定了吗?

本恢复设置不可逆。

æ¤æ–‡æj£ç"Ÿæ^㺎 2020-11-23 06:06:32 AM (MST)ã€,